プロテクトの認証方法(USB [SNS-LAN-X])

新パソコンにインストールしたFCアカウントを利用して、USBタイプ(SNS-LAN-X)のライセンス認証をおこないます。

Step1 | プロテクトドライバのインストール

- ※この作業はサーバーパソコンで必要な作業です。ライセンス認証するパソコンがクライアントパソコンの場合は、この作業 は不要です。クライアントパソコンの場合は「Step3 プロテクトの認証」に進んでください。
- ※サーバーパソコンにFCアカウントがインストールされていない場合は、クライアントパソコンで更新ファイルをダウンロードして ください。
- デスクトップのアイコン、または画面右下のタスクバーの 通知領域のアイコンから、「FCアカウント」を開きます。

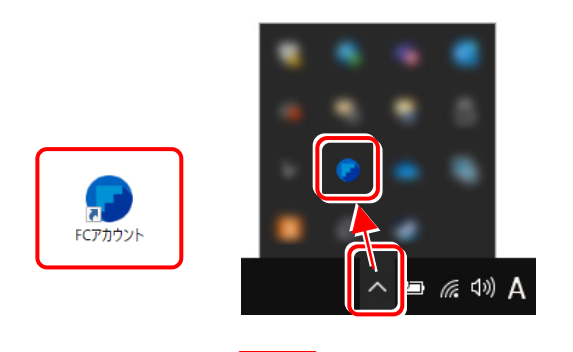

2. [インストール・バージョンアップ] をクリックします。

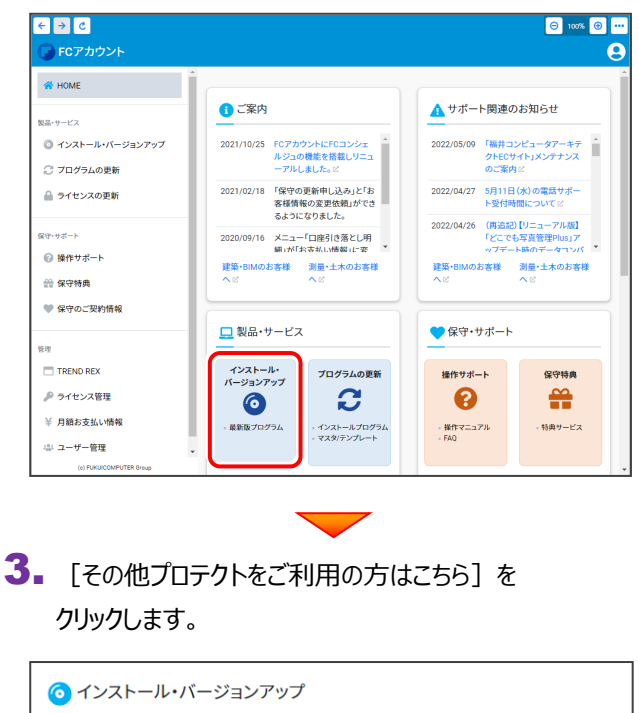

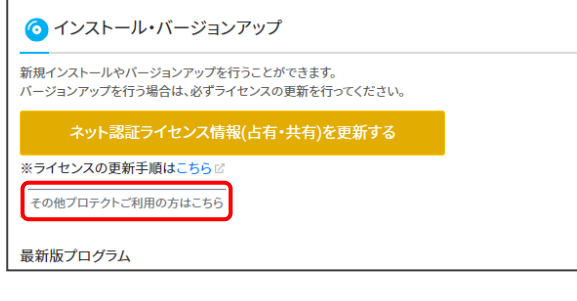

**4** [LAN型 USBタイプのプロテクトをご利用のお客様] をクリックします。

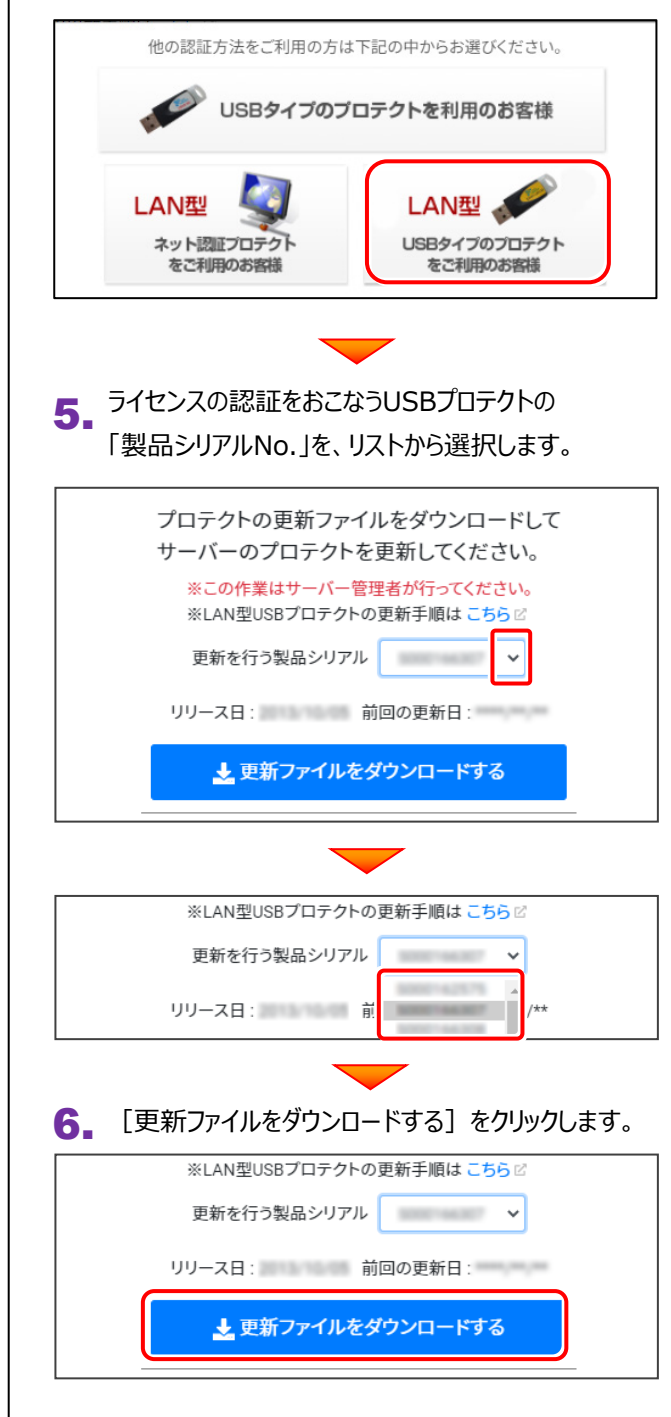

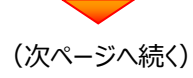

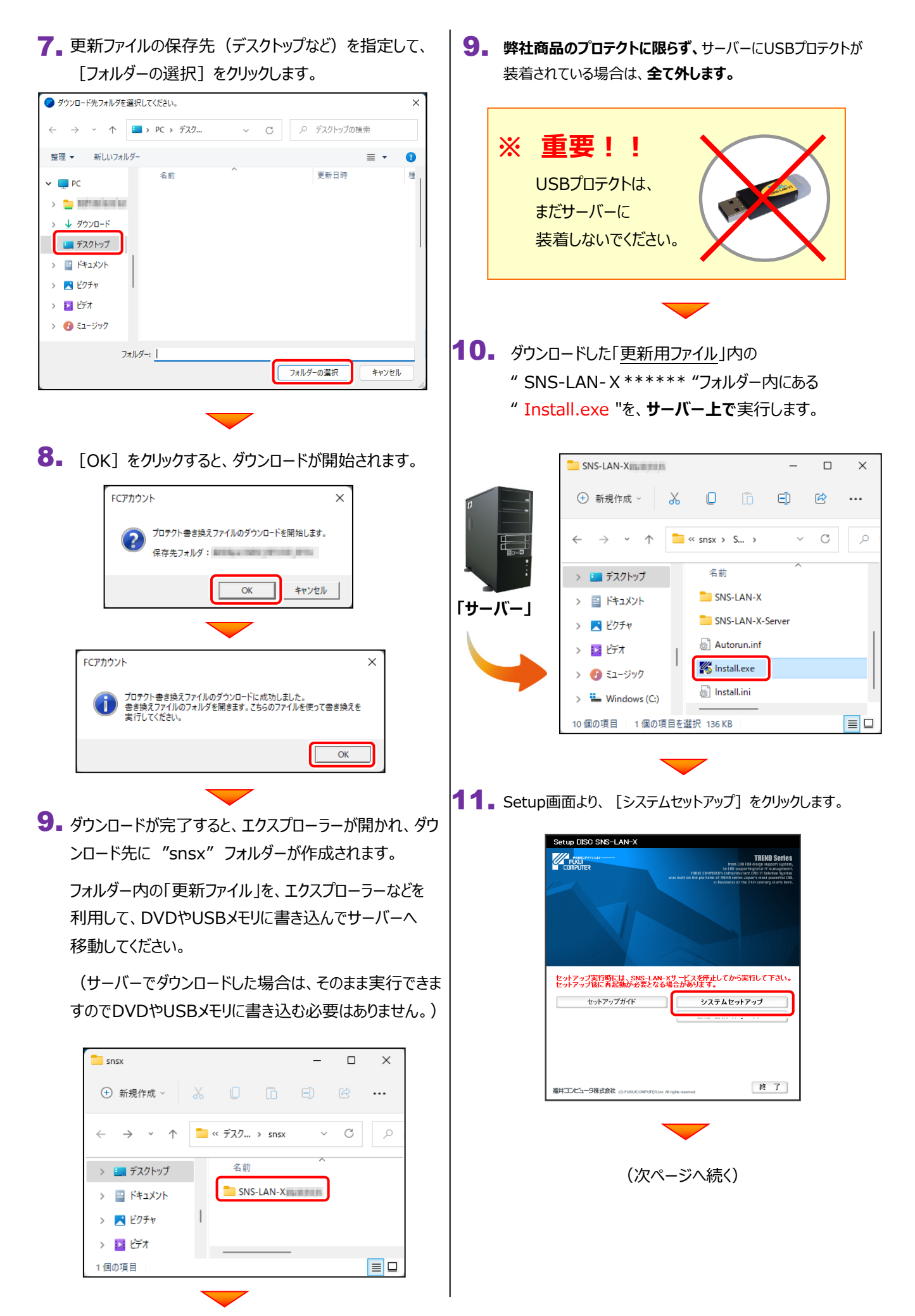

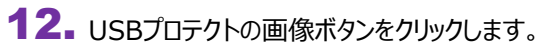

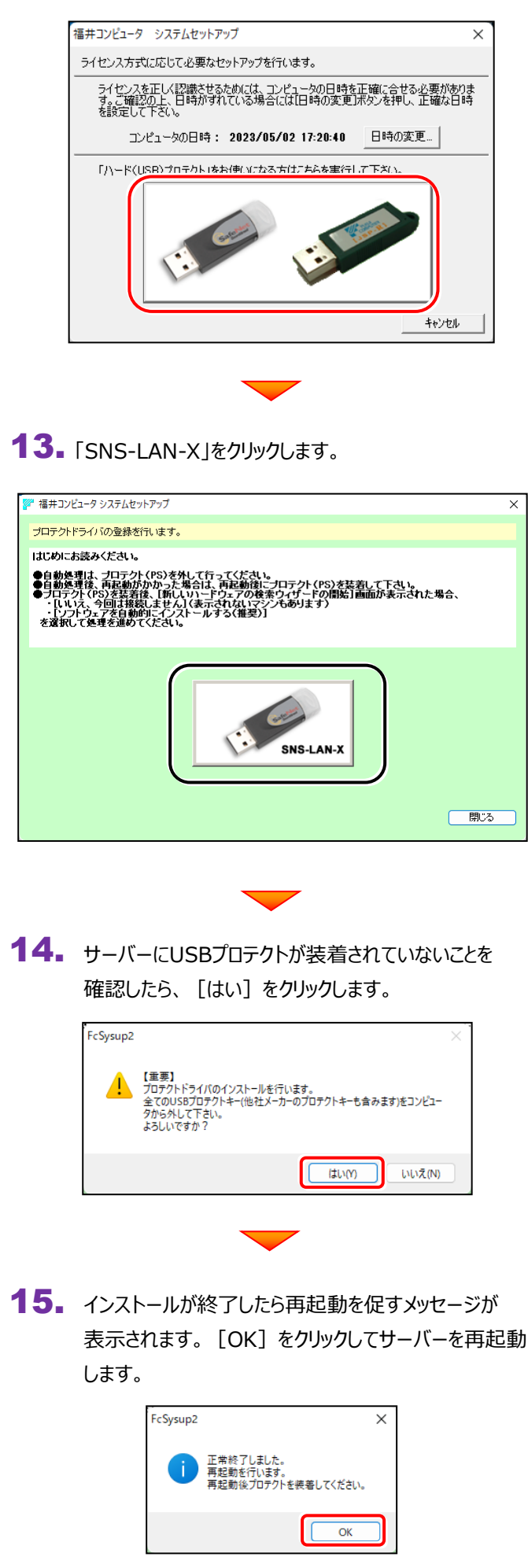

**16.** サーバーにUSBプロテクト【SNS-LAN-X】を装着 します。

> 自動的にデバイスドライバソフトウェアがインストール され、プロテクトが認識されます。

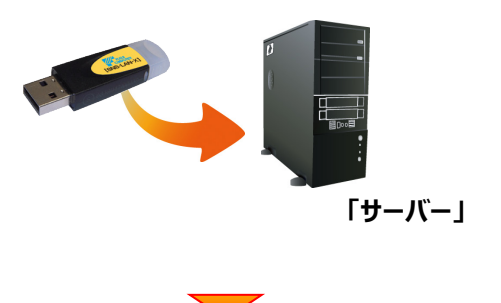

(次ページ「Step2」へ進みます)

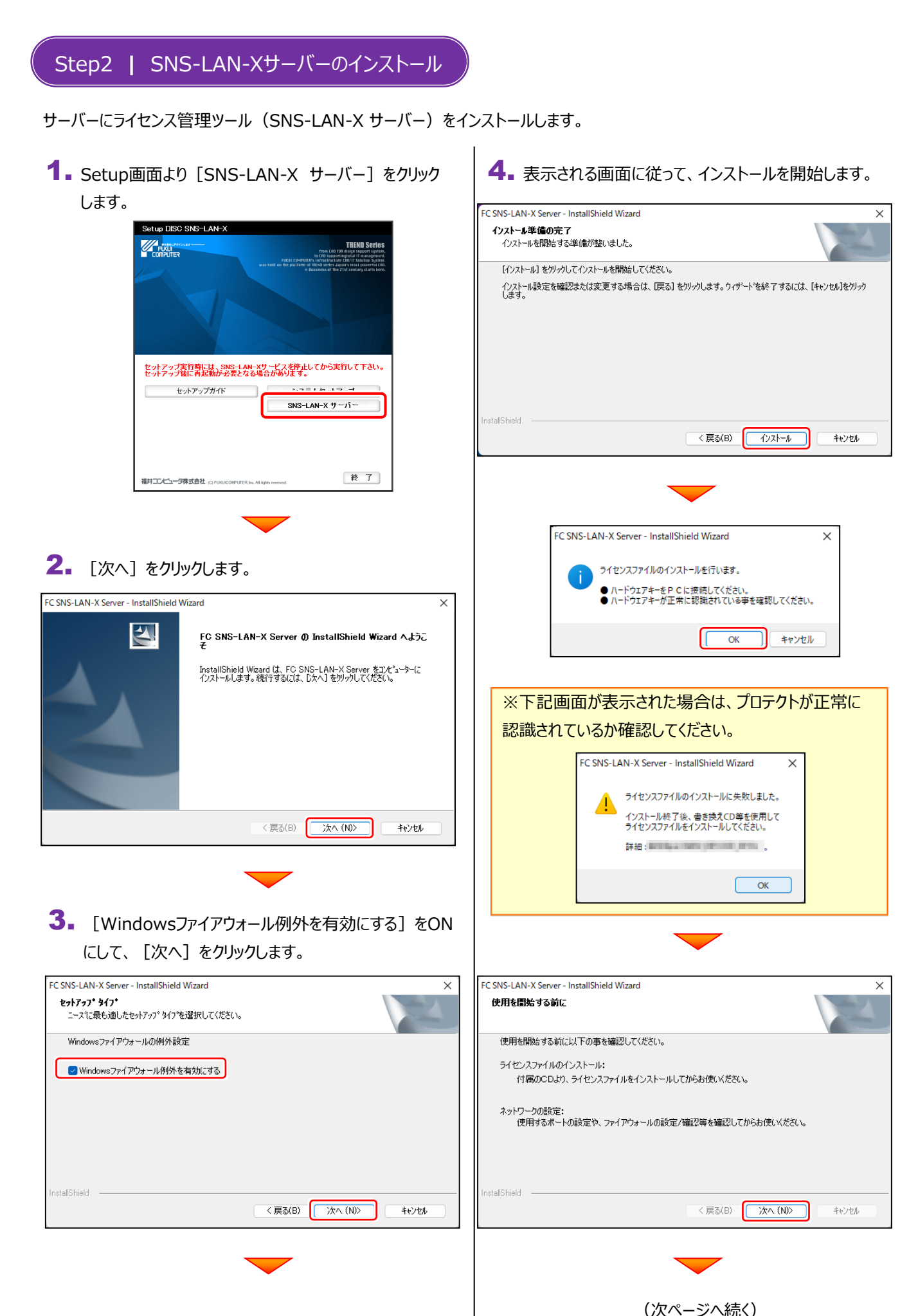

()

## 5. [完了] をクリックします。

| FC SNS-LAN-X Server - InstallShield Wizard |                                                                                |  |  |
|--------------------------------------------|--------------------------------------------------------------------------------|--|--|
|                                            | InstallShield Wizard の完了                                                       |  |  |
|                                            | 使用を開始する前に別メディアよりSNS-LAN-Xライセンスファイルのインスト<br>ールを行って下さい。更にファイアウォールの設定/確認を行ってください。 |  |  |
|                                            | SNS-LAN-X サービス コントローラをすくに起動する                                                  |  |  |
|                                            |                                                                                |  |  |
|                                            |                                                                                |  |  |
|                                            | < 戻る(B) <b>完了</b> キャンセル                                                        |  |  |

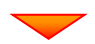

(次ページ「Step3」へ進みます)

インストール済みのプログラムからUSBプロテクトのモード(USBローカル、LAN、USBローカル+LAN)を指定します。

 デスクトップ上で起動したいプログラムを ダブルクリックして起動します。

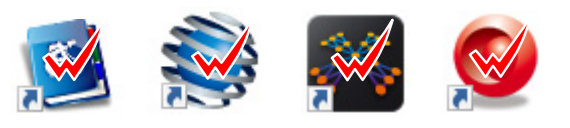

プロテクトの確認メッセージが表示されるため、
[OK]を押して、ライセンスの認証をおこないます。

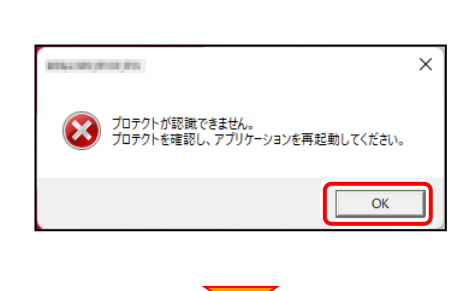

【プロテクト設定】画面が表示されるため
[SNS]の[LAN]を選択して、
[サーバー名]に【SNS-LAN-X】を装着したサーバーの
パソコン名を入力します。

入力を終えたら、[OK] をクリックします。

※サーバーパソコン名が不明な場合は、
既に USB プロテクト (SNS-LAN) で起動できている
他のクライアントパソコンの「プロテクト設定」でサーバー名
を確認するか、サーバー管理者にご確認ください。

※「プロテクト設定」の確認方法は

「[補足]USB ローカル+LAN モードを使用する場

合」の「3」以降の手順を参照してください。

USBプロテクト (SNS-LAN) でプログラムが起動します。
ここでは一旦プログラム右上の「×」ボタンをクリックして、
プログラムを終了します。

以上で「ライセンスの認証」は完了です。

| プロテクト設定<br>での<br>ネット22日<br>SNS           | ○ USBローカル<br>● LAN<br>○ USBローカル + LAN                   | サーバー名<br>TOP/IP ㅠ-ト書号:                         | <u>pnaa</u>       |
|------------------------------------------|---------------------------------------------------------|------------------------------------------------|-------------------|
| 「プロテクト」タイン<br>購入されたプロテ<br><u>お客様控(構成</u> | <br>方を確認する<br>クトの種類は、製品パッケージ(<br>表) 兼プロテクト装置(保証書・2<br>0 | こ同梱された以下のいずれかの加<br>ネット認証ライセンス証書サンプノ<br>K キャンセル | 「書に記載されています。<br>」 |

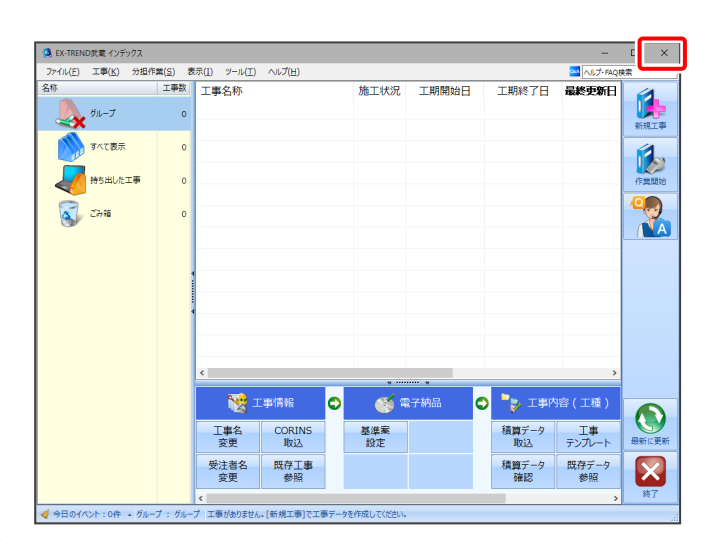

## [補足] USBローカル+LANモードを使用する場合

「USBプロテクト(SNS-W)」と「USBプロテクト(SNS-LAN-X)」は併用ができます。 プログラムのインストール時には「SNS」を選択してください。

ここでは、「TREND-ONE」を「USBプロテクト(SNS-W)」を装着してインストールした後で、 「USBプロテクト(SNS-LAN)」モードを同時に認証する設定方法を解説します。

弊社WEBサイト「お客様サポート」の【USBプロテクト(SNS-W)】
(<u>https://www.fukuicompu.co.jp/mnl/extra/common/mnl/manual/newSetupP\_U.pdf</u>)の手順通りに
USBプロテクト(SNS-W)を装着してプログラムをインストールします。

2 【USBプロテクト(SNS-LAN-X)】の「Step1 | プロテクトドライバのインストール」と「Step2 | SNS-LAN-Xサーバーのインストール」を実行し、SNS-LAN-Xを装着します。

(※クライアントパソコンの場合はこの作業は不要なので、3へ進んでください。)

④ 画面右上の「?」マークをクリックして、
[バージョン情報]をクリックします。

他のプログラムの [バージョン情報] について プログラムによって [バージョン情報] の開き方が 異なります。

詳細は、弊社 WEB サイト「お客様サポート」の 「各プロテクトタイプの確認方法」

(<u>https://www.fukuicompu.co.jp/mnl/e</u> <u>xtra/common/mnl/manual/s11\_protect</u> <u>kakunin.pdf</u>) をご確認ください。

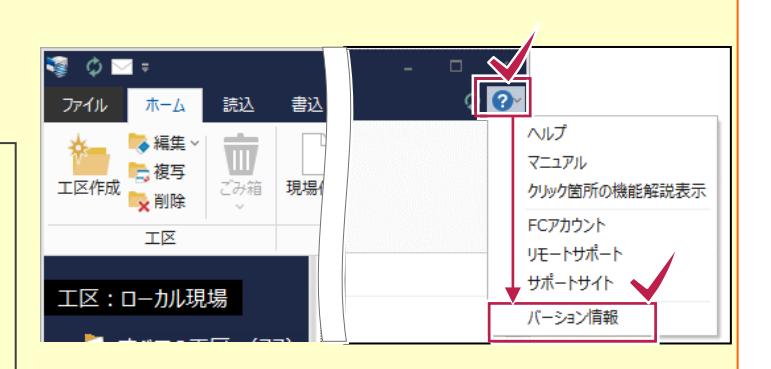

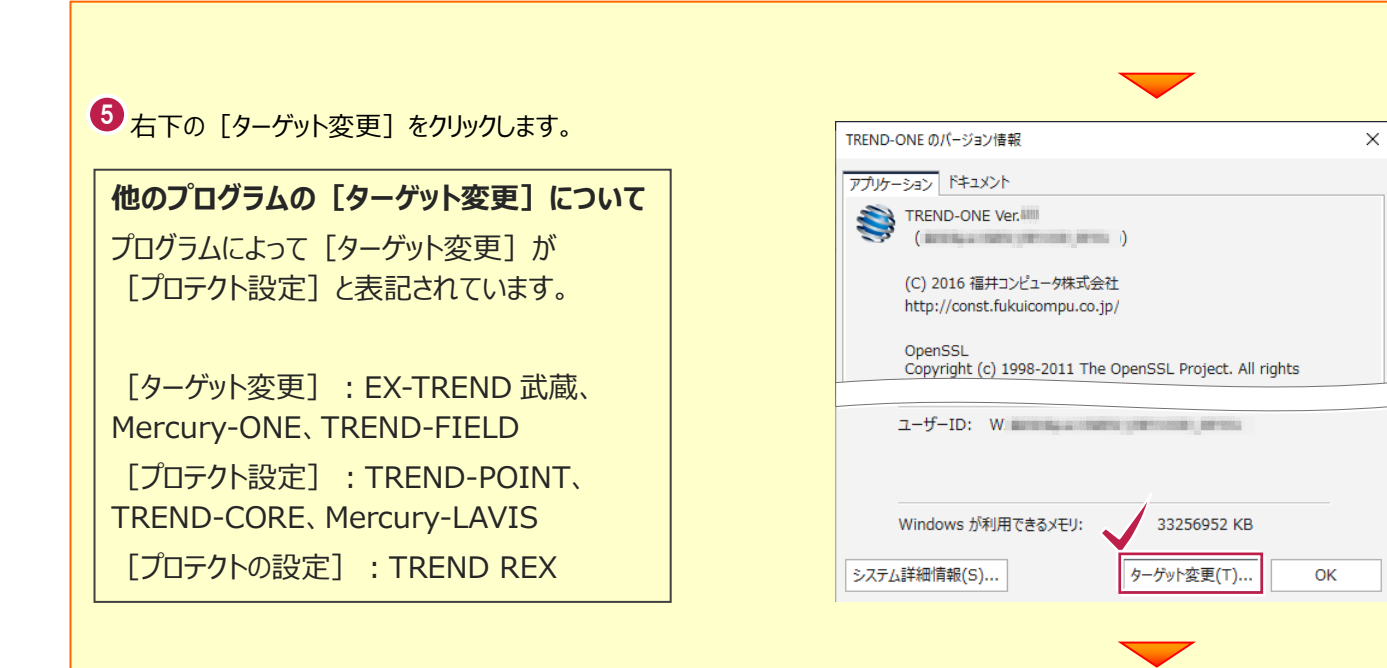

「プロテクト設定]画面が表示されるため
[SNS]の[USBローカル+LAN]を選択して
[サーバー名]に[SNS-LAN-X]を装着した
サーバーパソコン名を入力します。
入力を終えたら、[OK]をクリックします。

| プロテクト設定                                                     | ×                                                  |
|-------------------------------------------------------------|----------------------------------------------------|
| ○ USBローカル                                                   |                                                    |
|                                                             |                                                    |
| ・<br>・<br>USBローカル + LAN                                     |                                                    |
| SNS                                                         |                                                    |
|                                                             |                                                    |
|                                                             |                                                    |
| 「プロテクト」タイプを確認する                                             |                                                    |
| 購入されたプロテクトの種類は、製品パッケージ(に)<br>い方(後に)(携びま)(第プロニカレ)は男(2017年。さく | 別梱された以上のいずれかの証書に記載されています。<br>↓ INTET= イヤンフロエキ・サンプリ |
| の音保住い傍以夜/東ノ山ナクト装置は非証書・不少                                    | 小認識フリセンス証書、リンフル                                    |
| ОК                                                          | キャンセル                                              |
|                                                             |                                                    |

## [補足] スタートメニューから [FC SNS-LAN-X サービスコントローラ] を確認する 手順 Windows11の場合 ○ 検索するには、ここに入力します ○ 検索するには、ここに入力します 2= **オ**べてのアプリ > ピン留め済み すべてのアプリ く 戻る х-л 3 🛞 Fan Speed Setting C Word X Excel ..... カレンダー Edge FC SNS-LAN-X 9-6" 232/10-9 The second second secon **7**41-O FC ネット認証LAN サービスコントローラ 新規 • 0 = : 設定 WhatsApp Spotify Solitaire & Casual Game E Flexikey Clipchamp - 動画 Prime Vic エディター Fn hotkeys and OSD $\bigotimes$ 0 prime video Ø E FukuiComputerApplication 新規 ESPN Instagram FCアカウント TREND-ONE Ver.6 メンテナンスツール 新規 おすすめ その他 > TREND-ONE Ver.6 ユーザーマネージャー 新規 TREND-ONE Ver.6 サーバーからの切り... 7 同 サーバーアンインストール 新規 ●1歳 サーバー現場移行ツール 新規 TREND-ONE Ver.6 借断標準断面登錄 员近過前 TREND-ONE Ver.6 プログラム 最近追加 🧐 ネット認証ライセンス センター 8 Ċ $\bigcirc$ 1 ₽ 検索 😐 🦓 📜 💽 💁 💷 🔹 🕸 👊 Windows10の場合 • 2 仕事効率化 FC SNS-LAN-X Server FC SNS-LAN-X 7-1: 23/10-7 0 A REAL PROPERTY AND A REAL м oft Edge FubuiCe ٠ ÷ D ۲ O Q # • • • • • • • • • • • .

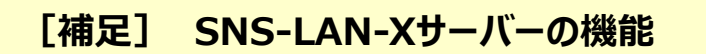

「FC SNS-LAN-X サービスコントロール」では、 「USBプロテクト【SNS-LAN-X】」のライセンス情報の確認や、サービスの開始や停止をおこなうことができます。

— 起動方法 —

- Windows11 の場合: Windowsのスタートメニューの「すべてのアプリ」
- Windows10 の場合: Windowsのスタートメニュー

から、 [FC SNS-LAN-X Server] – [FC SNS-LAN-Xサービスコントローラ] を実行してください。

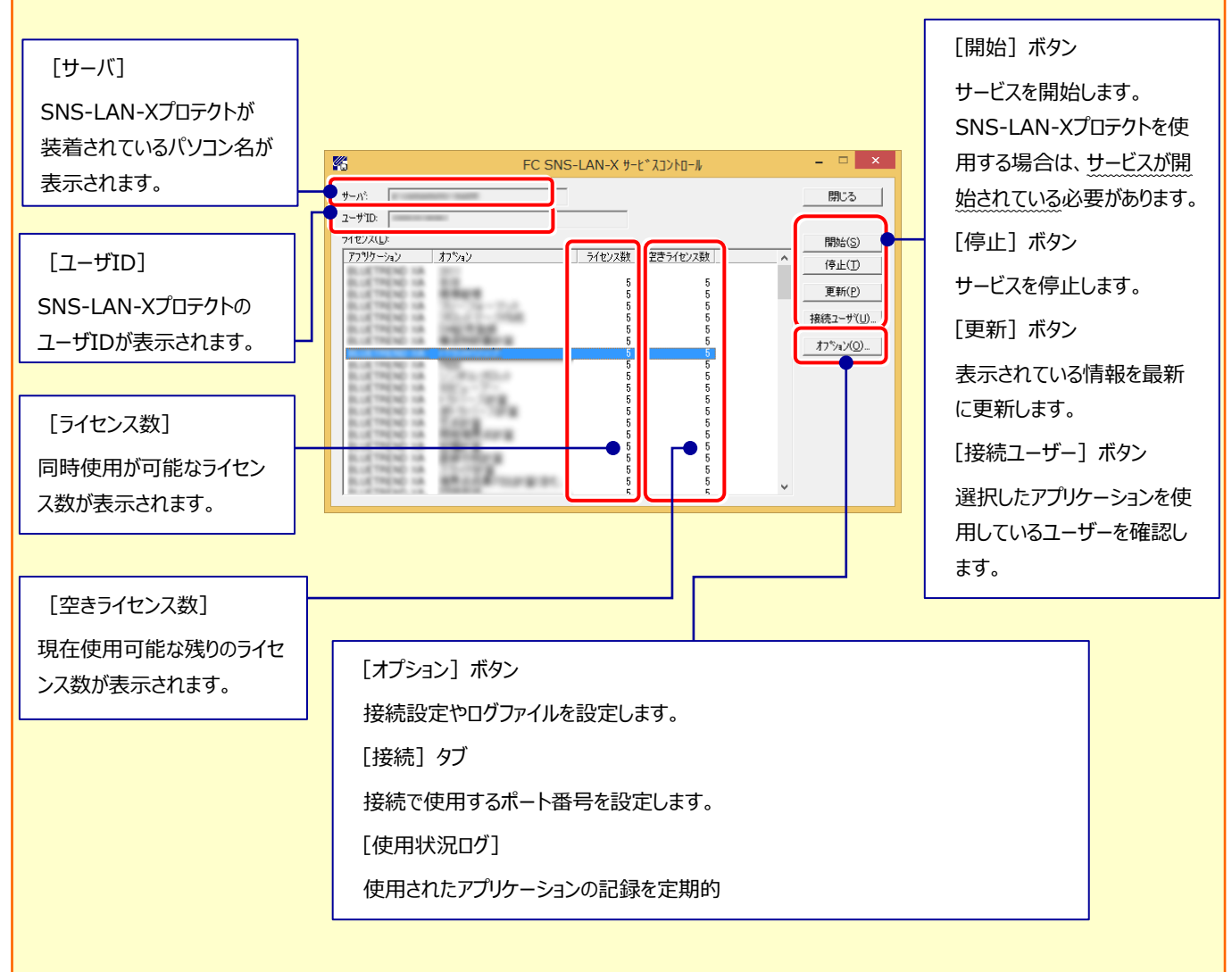

- 【ポート番号】の初期値は「5093」です。接続に問題がある場合のみ、変更してください。変更した場合は、プログラム側の プロテクト設定のポート番号も合わせる必要があります。
- 【使用状況ログ】には、「何時何分の」「ライセンスの空き状況」が記録されます。使用するには、

**1.** [ログの出力] チェックボックスをオンにし、 [パス] にログファイルの出力先を設定。([間隔]と[最大履歴数]は適宜に設定)

- 2. 「FC SNS-LAN-X サービスコントロール」が表示されている状態で、ログの取得が開始されます。
- 3. 「FC SNS-LAN-X サービスコントロール」を閉じると、ログファイルが保存されます。
- **4.** 再度「FC SNS-LAN-X サービスコントロール」を起動すると、前のログファイルは別ファイル(ログファイル名+日付)で 残され、新たなログの取得が開始されます。

● USBローカルとLANのプロテクトの2種類を併用した場合、USBローカルのライセンスが優先して使用されます。